# Office 365

## Für das Arbeiten und Lernen zuhause

Bitte sorge mit deinen Eltern dafür, dass du zuhause Zugang zu einem Computer (zum Lernen) hast. Anforderungen: Betriebssystem Windows 10 sowie Office 2016 oder höher.

- An der SMS-Seekirchen bekommst du als SchülerIn deine eigene Mailadresse.
- Diese kannst du von der 1. bis zur 4. Klasse verwenden.
- Über die Zugangsdaten von Office 365 Online hast du auch die Möglichkeit, das **Office-Paket** zuhause kostenlos auf deinem Computer zu installieren, falls du dieses noch benötigst.

# **Office-Paket**

### **Download und Installation zuhause**

So kannst du das Office-Paket (Word, Excel, Outlook) zuhause downloaden und installieren:

#### 1. Schritt: Anmelden:

- Über den Login-Bereich bei Office 365 Online mit den Zugangsdaten der Schule: <u>https://portal.office.com</u>
  - Konto: <u>nachname.vorname@sms-seekirchen.salzburg.at</u>
  - Kennwort: gleiches Kennwort wie bei der Anmeldung am Schul-PC!
- 2. Schritt: Auf "Office installieren" klicken:

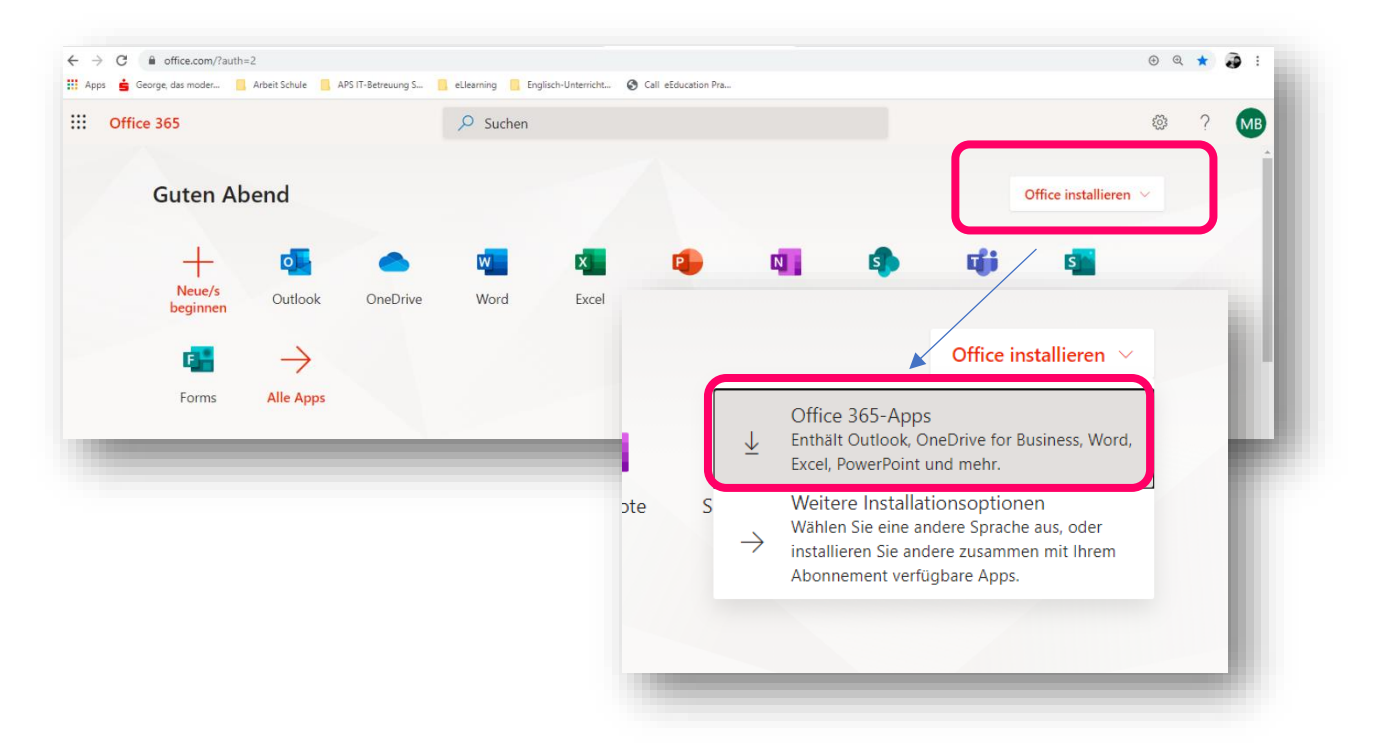

#### 3. Schritt: Setup

Die Datei zum Ausführen des Setups erscheint meist links unten am Bildschirm:

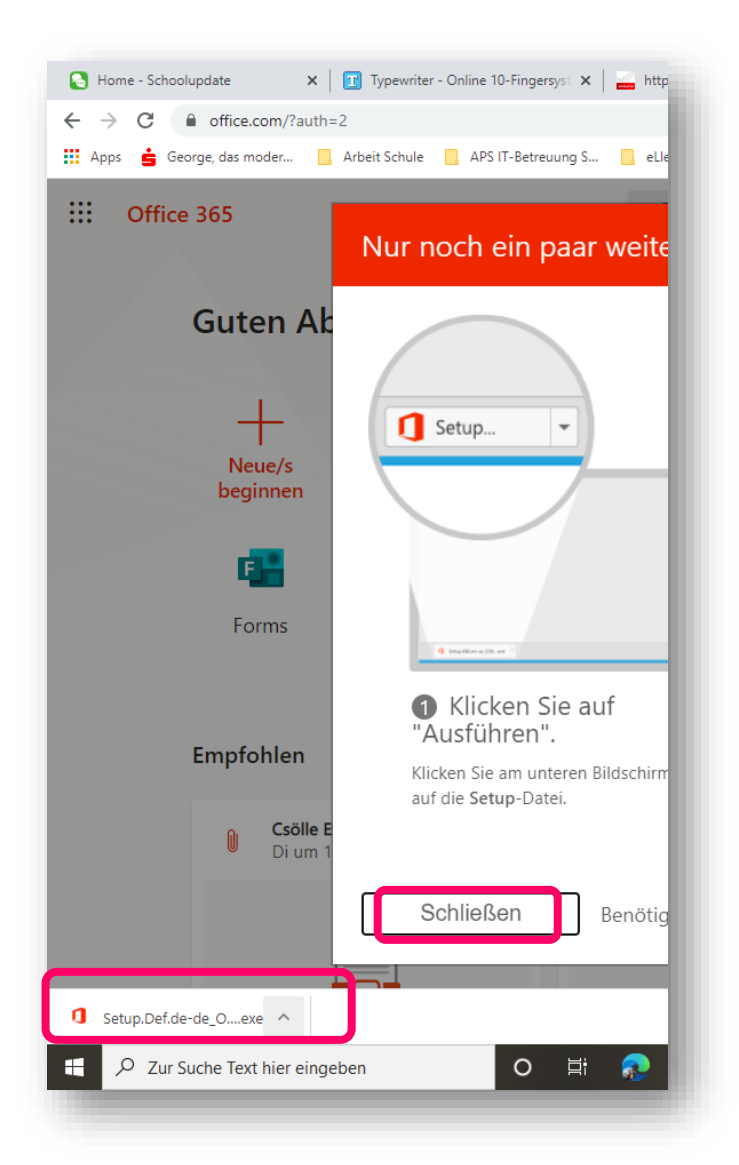

#### 4. Schritt: Installation

Die Datei öffnen und den Anweisungen zur Installation folgen:

| 0 _                  | Csölle E                         |
|----------------------|----------------------------------|
|                      | Öffnen                           |
|                      | Dateien dieses Typs immer öffnen |
|                      | In Ordner anzeigen               |
|                      | Abbrechen                        |
| Setup.Def.de-de_Oexe | ~                                |

# **Microsoft Teams**

### Desktop-App für zuhause

Unsere Schule verwendet **MS Teams** als **Online-Lernplattform**. Über diese Plattform können LehrerInnen Aufgaben stellen und mit den Schülern lernen und kommunizieren. Damit dies von Anfang an klappt empfiehlt es sich, die Desktop-App am PC zu installieren:

### 1. Schritt: Anmelden:

- Über den Login-Bereich bei Office 365 Online mit den Zugangsdaten der Schule
  - <u>https://portal.office.com</u>
    - Konto: <u>nachname.vorname@sms-seekirchen.salzburg.at</u>
    - Kennwort: gleiches Kennwort wie bei der Anmeldung am Schul-PC!

#### ← → C 🔒 office.com/?auth=2 3 🔢 Apps 🛓 George, das moder... 📒 Arbeit Schule 📒 APS IT-Betreuung S... 📒 eLlearning 📒 Englisch-Unterricht... 🔇 Call eEducation Pra.. 🔎 Suchen Office 365 **Guten Abend** Office installieren +0 x N s đi s w Neue/ Outlook OneDrive Word Excel PowerPoint OneNote Share Team Sway eginner $\rightarrow$ F -Alle Apps Forms

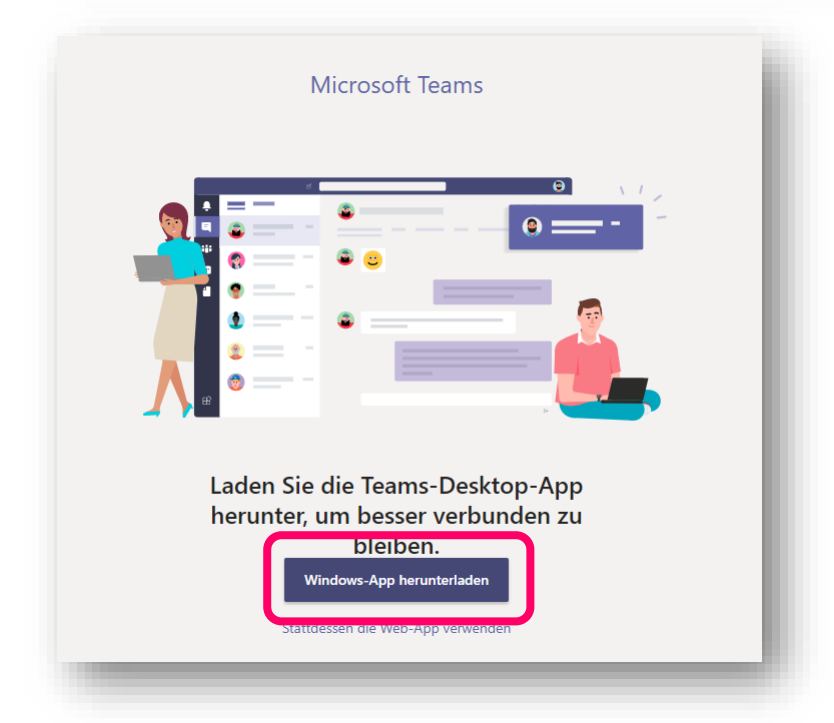

### 2. Schritt: Auf "Teams" klicken:

|                      | Vielen Dank für das Herunterladen                                                       |
|----------------------|-----------------------------------------------------------------------------------------|
|                      | Klicken Sie einfach auf das Installationsprogramm, um den Vorga                         |
|                      | Probleme? Alternativ können Sie Den Download neu starter<br>oder die Web-App verwenden. |
|                      | Laden Sie sich Teams auf alle Ihre Geräte, um unterwegs immer auf dem Laut              |
|                      | iOS 🗬 Android                                                                           |
|                      | Rechtliches Datenschutz und Cookies © 2020 Microsoft                                    |
| Teams_windows_xexe ^ |                                                                                         |
|                      |                                                                                         |

3. Die Desktop-App findest du nun über die Suchleiste neben dem Startfeld:

| ٠ | Suchleiste am unteren Bildschirmrand: |  |
|---|---------------------------------------|--|
|   |                                       |  |

| 9<br>9<br>                                                                                                    |                                                | -                                                               |
|----------------------------------------------------------------------------------------------------|------------------------------------------------|-----------------------------------------------------------------|
| Sett 4 A Set A Set | o # @ <u>=</u> # <b>3 9 11 = <u>*</u> # </b> 2 | (C) Fokus 💷 📑 🐻 + 120 %<br>∧ 🗱 🌰 😁 🖗 (40) 22:52<br>14.09:2020 🖬 |

App-Darstellung über die Suchleiste neben dem "Startfeld" in der Taskleiste: •

| Microsoft Teams                 |         | ר |                              |                 | 3   |
|---------------------------------|---------|---|------------------------------|-----------------|-----|
| Арр                             |         | J |                              |                 |     |
| Apps                            | 1       |   | 1                            | Microsoft Teams |     |
| Webex Teams                     | / >     |   |                              | App             |     |
| Teams_windows_x64 (1).e.        | ke >    |   |                              |                 | nd: |
| Web durchsuchen                 |         |   | Öffnen                       |                 |     |
| P Teams - Webergebnisse anze    | igen 📏  | • | Verfügbar                    |                 |     |
| Dokumente - Dieser PC (10+)     |         | 4 | Neuer Chat                   |                 | 16  |
| Ordner (3+)                     |         | Ę | Einstellungen                |                 | F   |
| Dokumente - OneDrive for Busine | ss (5+) | C | <ul> <li>Abmelden</li> </ul> |                 |     |
| Einstellungen (1)               |         | > | < Beenden                    |                 |     |
|                                 |         |   |                              | -               | - 1 |
|                                 |         |   |                              |                 |     |
|                                 |         |   |                              |                 |     |
|                                 |         |   |                              |                 |     |
| /                               |         |   |                              |                 |     |

Du kannst dir die Desktop-App nun an die <u>Taskleiste</u> anheften oder auf den <u>Desktop</u> ziehen:

- App mit der Maus auf deinen Desktop hinausziehen oder ٠
- Rechtsklick auf die App, dann "an Taskleiste anheften" anklicken: •

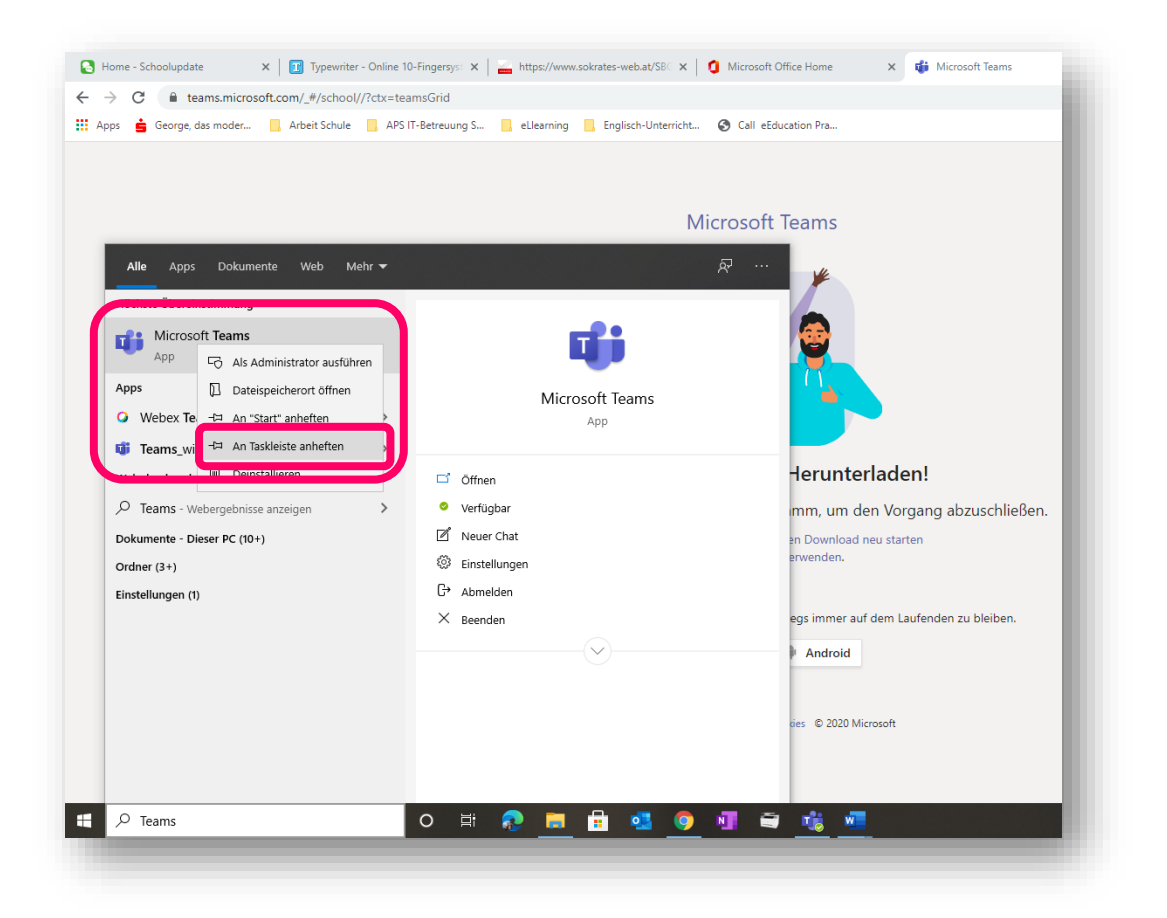

Nun hast du die Desktop-App von Teams 😊

Bei Klick auf das Teams-Symbol öffnet sich die App zum Arbeiten.

Viel Erfolg und Freude beim Lernen im kommenden Schuljahr!

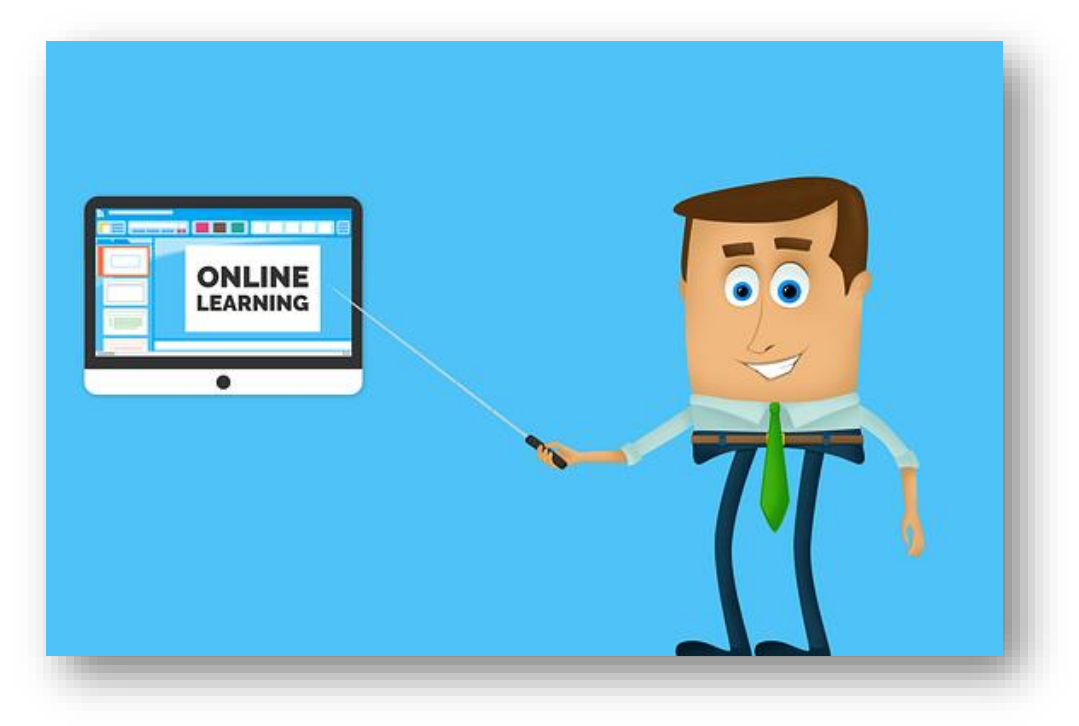